# Кодлайм

Перед началом работы с маркированными партиями необходимо приобрести программно-аппаратный комплекс, включающий в себя считыватель и программное обеспечение.

Данный комплекс предназначен для эффективного считывания присвоенных и нанесенных **Федеральной пробирной палатой** уникальных идентификационных номеров (УИН) с ювелирных изделий.

Конфигурация **Управление ювелирным производством** поддерживает работу программно-аппаратных комплексов **Кодлайм от компании Инфорсер**.

Реализованы три способа подключения считывателей микрокодов:

- 1. Hepes TCP/IP
- 2. Через эмуляцию клавиатуры
- 3. Через подключаемое оборудование

### Настройки подключения считывателей

Настройки подключения считывателей можно открыть из раздела **ГИИС ДМДК - Настройки подключения** считывателей микрокодов.

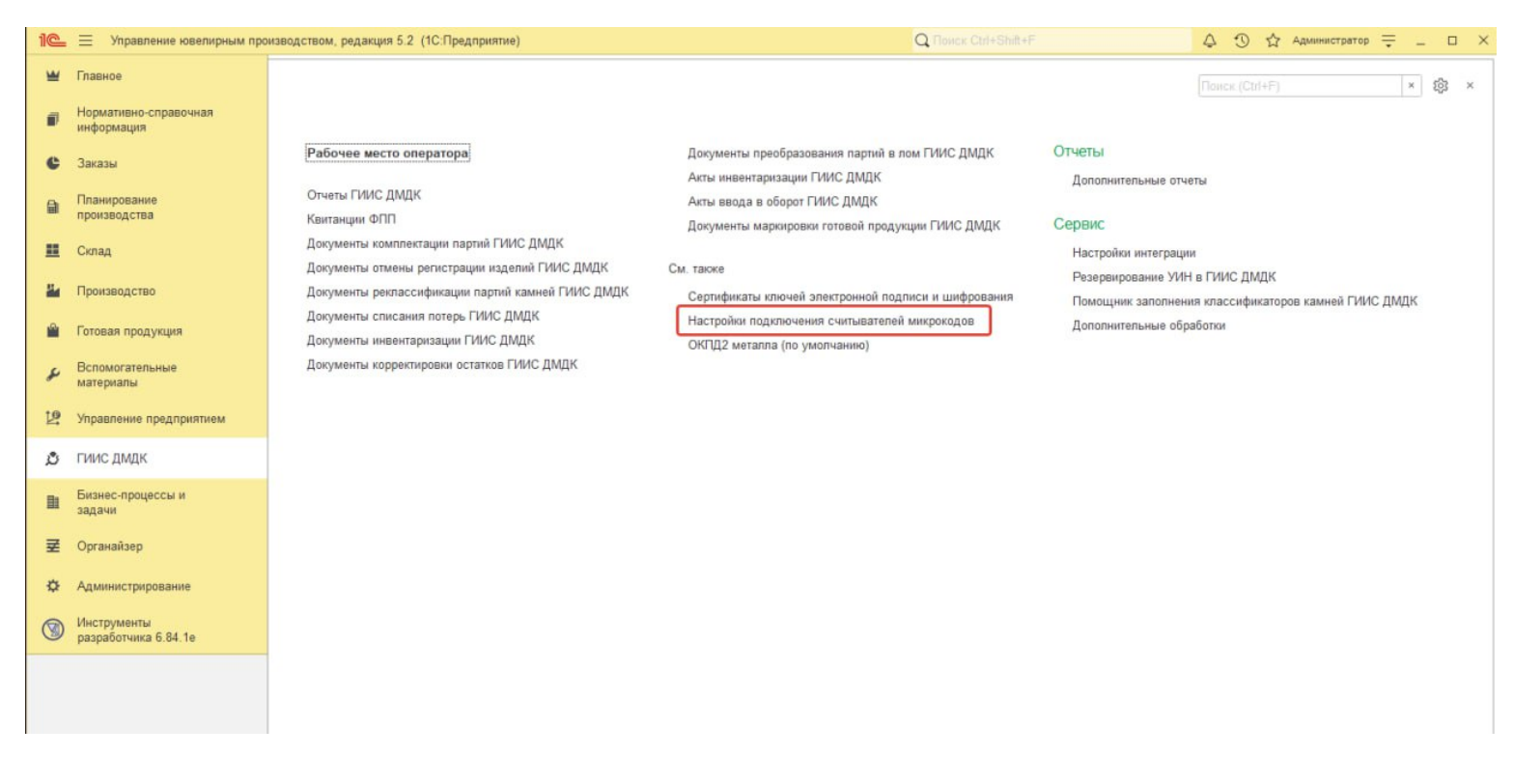

Либо непосредственно из документа, в котором выполняется считывание - **по кнопке Настройки** на панели состояния считывателя.

😹 Считыватель не найден. <u>Повторить поиск</u> <u>Ввести вручную</u> <u>Настройки</u>

# Настройка считывателя

Подключение по TCP/IP

### В программном обеспечении считывателя в настройках необходимо снять флаг Интеграция в режиме "Клавиатура".

Дополнительная настройка в 1С не требуется.

|                                                                                                    | 0 |  |
|----------------------------------------------------------------------------------------------------|---|--|
| <ul> <li>Настройки</li> <li>Интеграция в режиме "Клавиатура"</li> <li>Добавить префикс в начале кода</li> <li>Потоковое сканирование</li> <li>Звуковой сигнал при успешном распознавании</li> <li>Автоматически копировать в буфер обмена</li> </ul> |   |  |
| <ul> <li>Запуск сканирования при старте приложения</li> <li>Валидация распознанного кода</li> <li>Сверка кода с биркой</li> <li>Сохранять результаты в файл</li> <li>Записывать видеопоток</li> <li>Каталог для сохранения файлов</li> </ul>         |   |  |
| Выгрузить журналы приложения Проверить обновление ПО Применить Отмена                                                                                                    |   |  |

Подключение в режиме эмуляции клавиатуры

.

В программном обеспечении считывателя в настройках необходимо установить флаги Интеграция в режиме "Клавиатура", Добавлять префикс в начале кода, Потоковое сканирование. Значение префикс можно оставить по умолчанию - F7.

| 💎 Настройки 🗙                                                                                                    |  |  |
|----------------------------------------------------------------------------------------------------|--|--|
| <ul> <li>Интеграция в режиме "Клавиатура"</li> <li>Добавить префикс в начале кода</li> <li>F7</li> <li>Потоковое сканирование</li> </ul>                           |  |  |
| <ul> <li>Звуковой сигнал при успешном распознавании</li> <li>Автоматически копировать в буфер обмена</li> <li>Запуск сканирования при старте приложения</li> </ul> |  |  |
| <ul> <li>Валидация распознанного кода</li> <li>Сверка кода с биркой</li> </ul>                                                                                     |  |  |
| Сохранять результаты в файл<br>Записывать видеопоток<br>Каталог для сохранения файлов                                                                              |  |  |
| Выгрузить журналы приложения Проверить обновление ПО                                                                                                    |  |  |
| Выгрузить журналы приложения Проверить обновление ПО Применить Отмена                                                                                              |  |  |

ИНФОРСЕР

Версия: 2.92.265 (Лицензия с 22.04.2024 до 23.04.2025) 030

В **1С**, в настройках подключения для текущего рабочего места нужно выбрать **режим подключения - Клавиатура** и указать префикс как в настройках программного обеспечения считывателя на предыдущем шаге (по умолчанию - F7).

| 🕁 Настройка п      | юдключения считывателя микрокодов                  | େ | : 🗆 × |
|--------------------|----------------------------------------------------|---|-------|
| Записать и закры   | ть Записать                                        |   | Еще - |
| Рабочее место:     | Администратор(DESKTOP-LCQGQ4Q)(DESKTOP-LCQGQ4Q 💌 🗗 |   |       |
| Режим подключения: | Клавиатура ТСР/ІР                                  |   |       |
| Префикс: F7 🔹      |                                                    |   |       |
|                    |                                                    |   |       |

Подключение через подключаемое оборудование

В программном обеспечении считывателя в настройках необходимо установить флаги Интеграция в режиме "Клавиатура" и Потоковое сканирование.

| СЧИТЫВАТЕЛЬ МИКРС | кода "кодлаим"                                                            |                       | -        |        |
|-------------------|---------------------------------------------------------------------------|-----------------------|----------|--------|
| Считыва           | • Профи Стандартный                                                       | · V                   | <u> </u> | Настро |
|                   |                                                                           |                       |          |        |
|                   | 💎 Настройки                                                               | ×                     |          |        |
|                   | Интеграция в режиме "Клавиатура"                                          |                       |          |        |
|                   | Добавить префикс в начале кода                                            |                       |          |        |
|                   | <ul> <li>Звуковой сигнал при успешном распознавании</li> </ul>            |                       |          |        |
|                   | Автоматически копировать в буфер обмена                                   |                       |          |        |
|                   | Запуск сканирования при старте приложения<br>Валидация распознанного кода |                       |          |        |
|                   | Сверка кода с биркой                                                      |                       |          |        |
|                   | Сохранять результаты в файл                                               |                       |          |        |
|                   | Записывать видеопоток<br>Каталог для сохранения файлов                    |                       |          |        |
|                   | Выгрузить журналы приложения                                              | оверить обновление ПО |          |        |
|                   |                                                                           |                       |          |        |
|                   | При                                                                       | менить Отмена         |          |        |

ИНФОРСЕР

Версия: 2.92.265 (Лицензия с 22.04.2024 до 23.04.2025) 030

В **1С**, в настройках подключения для текущего рабочего места нужно выбрать **режим подключения - Клавиатура**. Префикс можно указать любой.

| 🕁 Настройка п      | одключения считывателя микрокодов                  | Ð | : 🗆 × |
|--------------------|----------------------------------------------------|---|-------|
| Записать и закры   | гь Записать                                        |   | Еще - |
| Рабочее место:     | Администратор(DESKTOP-LCQGQ4Q)(DESKTOP-LCQGQ4Q 🔻 🗗 |   |       |
| Режим подключения: | Клавиатура ТСР/ІР                                  |   |       |
| Префикс: F7 🔹      |                                                    |   |       |
|                    |                                                    |   |       |

Далее необходимо выполнить настройку подключаемого оборудования.

L.

Данную настройку можно открыть из раздела Администрирование - Подключаемое оборудование

| 10_ | Управление ювелирным про            | изводством, редакция 5.2 (1С:Предприятие)                      |                           | Q Flowck Ctrl+Shift+F | 🛆 🕐 🏠 Администратор | ₹_ □    | × |
|-----|-------------------------------------|----------------------------------------------------------------|---------------------------|-----------------------|---------------------|---------|---|
| ۲   | Главное                             |                                                                |                           |                       |                     | * £§3 × |   |
| ٥   | Нормативно-справочная<br>информация |                                                                |                           |                       |                     |         |   |
| c   | Заказы                              | Обслуживание<br>Общие настройки                                | Печать<br>Шаблоны печати  | Отчеты администратора |                     |         |   |
|     | Планирование<br>производства        | Настройки пользователей и прав<br>Интернет-поддержка и сервисы | Подключаемое оборудование | Дополнительные отчеты |                     |         |   |
| =   | Склад                               | Органайзер                                                     | Подключаемое оборудование |                       |                     |         |   |
| 84  | Производство                        | Синхронизация данных<br>Настройки работы с файлами             | См. также                 |                       |                     |         |   |
| Ľ   | Готовая продукция                   | Печатные формы, отчеты и обработки<br>Параметры учета          | Корректировка регистров   |                       |                     |         |   |
| s   | Вспомогательные<br>материалы        |                                                                |                           |                       |                     |         |   |
| 19  | Управление предприятием             |                                                                |                           |                       |                     |         |   |
| ٥   | ГИИС ДМДК                           |                                                                |                           |                       |                     |         |   |
| B   | Бизнес-процессы и<br>задачи         |                                                                |                           |                       |                     |         |   |
| ₹   | Органайзер                          |                                                                |                           |                       |                     |         |   |
| \$  | Администрирование                   |                                                                |                           |                       |                     |         |   |

Добавить новое подключение, указав следующие значения:

• Тип оборудования - Сканеры штрихкодов

### • Драйвер оборудования - 1С:Сканеры штрихкода (NativeApi)

| 🔶 🔶 🚖 Подключение и настройка оборудования                                                                                                    | Ĩ                                          | 1     | ×     |
|----------------------------------------------------------------------------------------------------|--------------------------------------------|-------|-------|
| Управление рабочими местами - Драйверы оборудования                                                                                                    |                                            |       |       |
| Рабочее место: <u>Администратор(DESKTOP-LCQGQ4Q)(DESKTOP-LCQGQ4Q)</u>                                                                                                    | Все рабочие места П Группировать по рабоче | ему і | месту |
| Тип оборудования: Сканеры штрихкода 🔹 🗌 Все типы оборудования                                                                                                    |                                            |       |       |
| Создать Настроить                                                                                                    |                                            | Eu    | це •  |
| Наименование                                                                                                    | Драйвер оборудования                       |       |       |
| <ul> <li>Экземпляр подключаемого оборудования (создание) *</li> <li>Основное Подключаемое оборудование по удаленным рабочим местам</li> <li>Записать и закрыть </li> <li>Устройство используется</li> </ul> | <i>එ</i> : 1                               |       | ×     |
| Тип оборудования: Сканеры штрихкода                                                                                                    |                                            | •     |       |
| Драйвер оборудования: 1С:Сканеры штрихкода (NativeApi)                                                                                                    |                                            | •     |       |
| Рабочее место: Администратор(DESKTOP-LCQGQ4Q)(DESKTOP-LCQGQ4Q)                                                                                                    |                                            | • 6   | 2     |
| Наименование: Считыватель микрокодов                                                                                                    |                                            |       | ]     |
| Серийный номер:                                                                                                    |                                            |       |       |

### После сохранения подключения открыть настройки по кнопке Настроить...

| 🕆 Считыватель         | микрокодов (Экземпляр подключаемого оборудования) | ઈ | : |   | × |
|-----------------------|---------------------------------------------------|---|---|---|---|
| Основное Подключа     | емое оборудование по удаленным рабочим местам     |   |   |   |   |
| Записать и закрыть    | Настроить                                         |   |   |   |   |
| Устройство использу   | ется                                              |   |   |   |   |
| Тип оборудования:     | Сканеры штрихкода                                 |   |   |   |   |
| Драйвер оборудования: | 1С:Сканеры штрихкода (NativeApi)                  |   |   |   |   |
| Рабочее место:        | Администратор(DESKTOP-LCQGQ4Q)(DESKTOP-LCQGQ4Q)   |   |   | • | Ф |
| Наименование:         | Считыватель микрокодов                            |   |   |   |   |
| Серийный номер:       |                                                   |   |   |   |   |

В открывшихся настройках необходимо установить значение **200** для поля **Таймаут клавиатуры (мс)** и нажать кнопку **Записать и закрыть**.

| Оборудова                     | ание: Счи    | тыватель микрокодов           | : 🗆 ×    |
|-------------------------------|--------------|-------------------------------|----------|
| Записать и з                  | закрыть      | Тест подключения              | ?        |
| Драйвер и верс                | ия           |                               |          |
| Драйвер:                      | Установлен   | Версия: 9                     | 0.0.8.10 |
| Наименование:                 | 1С: Драйве   | р устройств ввода             |          |
| Описание: Драйвер для подключ |              | я подключения устройств ввода |          |
| Параметры под                 | ключения     |                               |          |
| Порт:                         |              | Клавиатура                    | •        |
| Бит данных:                   |              | 8                             | -        |
| Стоп-бит:                     |              | 1                             | -        |
| Скорость:                     |              | 9600                          | •        |
| Параметры устр                | ойства       |                               |          |
| Префикс:                      |              | <none></none>                 | •        |
| Суффикс:                      |              | 13 (CR)                       | -        |
| Таймаут клавиа                | туры (мс):   |                               | 200      |
| Таймаут СОМ-п                 | орта (мс):   |                               | 5        |
| Кодировка СОМ                 | 1-порта:     | UTF-8                         | -        |
| Символ GS:                    |              | <none></none>                 | •        |
| Тип выходных д                | анных:       | Строка                        | •        |
| Игнорировать с                | остояние кла | виатуры: 🗹                    |          |

После добавления настройки подключаемого оборудования необходимо заново открыть форму документа, где требуется использовать считыватель.

# Выпуск готовой продукции

Для изготовления ювелирных изделий с физической маркировкой необходимо выполнить следующую последовательность действий в документе **Выпуск готовой продукции**:

1. Подобрать выпускаемые заготовки

Заполнить табличную часть Полуфабрикаты одним из вариантов подбора.

2. Получение ИНП

Команда Получить ИНП автоматически заполнит колонку ИНП и установит флаг Физ. марк. из данных партии.

| 1 <b>@</b> _ | . 📃 Управление ювелирн              | ым п   | роизводством, р | едакция 5.2 - Клиент тестир            | ования ( | 1С:Предприяти | ие)                 |                |                  |            |                     | Q Поиск Ctrl+ | Shift+F        | 🗘 🕚 🏠 Админист                   | ратор 🚽    |
|--------------|-------------------------------------|--------|-----------------|----------------------------------------|----------|---------------|---------------------|----------------|------------------|------------|---------------------|---------------|----------------|----------------------------------|------------|
| <b>f</b>     | Начальная страница Вып              | уски   | готовой продукц | ции × Выпуск готовой прод              | укции КН | О00-000004 от | 27.04.2024 10:22:36 | ×              |                  |            |                     |               |                |                                  |            |
| <b>A</b>     | Эта версия для разработчико         | ов. Дл | ія приобретения | коммерческой версии <u>нажм</u>        | ите сюда | <u>ı</u> .    |                     |                |                  |            |                     |               |                |                                  |            |
| ₩            | Главное                             |        | - → ☆ E         | Зыпуск готовой проду                   | /кции    | КЮ00-000      | 004 от 27.04.20     | 24 10:22:36    |                  |            |                     |               |                | ð                                | : ×        |
| ٥            | Нормативно-справочная<br>информация | ſ      | ровести и закр  | Записать П                             | овести   | Создать       | на основании 👻 I    | 🔒 Печать 🗸 🔟   | Этчеты +         |            |                     |               |                | Еще -                            | ?          |
| ¢            | Заказы                              | C      | сновное Тов     | ары                                    |          |               |                     |                |                  |            |                     |               |                |                                  |            |
|              | Планирование<br>производства        |        | Полуфабрикать   | ы                                      |          |               |                     |                |                  |            |                     |               |                |                                  |            |
|              | Склад                               |        | Добавить        | 🛧 🦆 Подбор 🗸                           | Получи   | ить ИНП Г     | Толучить УИН И      | зменить статус |                  |            |                     |               |                | Еще                              | 3 <b>-</b> |
|              | Record                              |        | Ν               | Номенклатура                           | инп      |               | Физ. марк.          | Проба          | Размеры          | Количество | Кол-во распределено | ТО пройденная | Заказ          | Обеспечена родительскими партиям | ии         |
|              | производство                        |        |                 | Вариант изготовления                   |          |               |                     | Цвет металла   | Партия           | Bec        | Вес распределено    | Факт. проба   | Примечание     |                                  |            |
| Ê            | Готовая продукция                   |        | 8               | 1 1-7881 Кольцо                        | 64323    | 00007871685   | ✓                   | 927Б           | 2(15.0), 2(16.0) | 4          | 4                   | Галтовка      |                |                                  |            |
| Ľ9           | Управление                          |        |                 | 1-7881-02 Кольцо 92                    |          |               |                     | Белый          | 60/927Б Годен    | 17,200     | 17,200              |               |                |                                  |            |
| ٢            | гиис дмдк                           |        | 2               | 2 2-3941 Серьги<br>2 3041 03 Серьги 93 | 64324    | 00000420183   |                     | 9275<br>Forwä  | 220/027E Ferrory | 15.000     | 4                   | Галтовка      |                |                                  |            |
| 8            | Бизнес-процессы                     |        |                 | 2-3941-03 Серый 52                     |          |               |                     | релым          | 220/92/В Годен   | 15,000     | 15,000              |               |                |                                  |            |
| _            | и задачи                            |        |                 |                                        |          |               |                     |                |                  |            |                     |               |                |                                  |            |
| ×            | Органаизер                          |        |                 | Boero:                                 |          |               |                     |                |                  | 8          | 8                   | Табличная     | часть "Товары" |                                  |            |
| ⇔            | Администрирование                   |        |                 |                                        |          |               |                     |                |                  | 32,200     | 32,200              |               |                |                                  |            |
|              |                                     |        | <               |                                        |          |               |                     |                | 1                | 1          | 1                   | 1             |                |                                  | •          |
|              |                                     | F      | отовая проду    | кция                                   |          |               |                     |                |                  |            |                     |               |                |                                  |            |
|              |                                     |        | 💐 Помощник р    | аспределения Присвоит                  | ъ УИН    | Объединит     | гь комплекты        |                |                  |            |                     |               |                |                                  |            |
|              |                                     |        | N H             | оменклатура                            |          | Количество    | Спецификация        |                | Размер           |            | Серия номенклатуры  | Заказ         |                | Примечание                       |            |
|              |                                     |        | B               | ариант изготовления                    |          | Bec           |                     |                |                  |            | УИН                 |               |                |                                  |            |
|              |                                     |        | 1 1-            | -7881 Кольцо                           |          | 1             |                     |                | 15.0             |            | 300000000724        |               |                |                                  |            |
|              |                                     |        | 1-              | 7881-02 Кольцо 927 Белый               |          | 4,200         |                     |                |                  |            |                     |               |                |                                  |            |
|              |                                     |        | 2 1-            | -7881 Кольцо                           |          | 1             |                     |                | 15.0             |            | 300000000731        |               |                |                                  |            |
|              |                                     |        | 1-              | 7881-02 Кольцо 927 Белый               |          | 4,200         |                     |                |                  |            |                     |               |                |                                  |            |
|              |                                     |        | 3 1-            | -7881 Кольцо                           |          | 1             |                     |                | 16.0             |            | 300000000748        |               |                |                                  |            |
|              |                                     |        | 1-              | 7881-02 Кольцо 927 Белый               |          | 4,400         |                     |                |                  |            |                     |               |                |                                  |            |
|              |                                     |        | 4 1-            | -7881 Кольцо                           |          | 1             |                     |                | 16.0             |            | 300000000755        |               |                |                                  |            |
|              |                                     |        | 1-              | 7881-02 Кольцо 927 Белый               |          | 4,400         |                     |                |                  |            |                     |               |                |                                  |            |
|              |                                     |        |                 |                                        |          |               |                     |                |                  |            |                     |               |                |                                  |            |
|              |                                     | Ког    | иментарий:      |                                        |          |               | <b>2</b> <u>A</u> A | министратор    |                  |            | 💷 Проведен          |               |                |                                  |            |
|              |                                     |        |                 |                                        |          |               |                     |                |                  |            |                     |               |                |                                  |            |

| ☆ 12/586Бл (Пар        | тия изделия)                     | ê : 🗆 ×                            |
|------------------------|----------------------------------|------------------------------------|
| Основное Значения с    | татусов годности партий          |                                    |
| Записать и закрыть     | Записать                         | Еще - ?                            |
| Основное Родительси    | кие партии Ремонт                |                                    |
| Наименование:          | 12/586Бл                         | Код: 12                            |
| Номенклатура:          | 1-8918 Кольцо                    | * LP                               |
| Цвет металла:          | Белый                            | * LP                               |
| Проба:                 | 586Бл 🝷 🖾 Номер елки: 0          | Номер оборота металла: 0           |
| Факт. проба металла:   | 0,00 🗊 Партия может дробиться: 🗌 |                                    |
| ИНП:                   | 6430325848955694                 | еская маркировка 🗌 Выпуск из котла |
| Документ поступления:  |                                  |                                    |
| Вид/статус материалов: |                                  |                                    |
| Поставщик:             |                                  | -CJ                                |

Признак Физическая маркировка в партию полуфабрикатов заполняется в следующих случаях:

▶ В документе **Квитанция ФПП**, если для отправляемой заготовки был установлен флаг **Разрешена маркировка** 

| лправлено Квитанция Получено |                                                     |              |            |                       |                  |                 |          |                                    |                      |                       |  |  |  |  |
|------------------------------|-----------------------------------------------------|--------------|------------|-----------------------|------------------|-----------------|----------|------------------------------------|----------------------|-----------------------|--|--|--|--|
| Заполнить по основани        | Заполнить по основанию Получить ИНП Вернуть в котел |              |            |                       |                  |                 |          |                                    |                      |                       |  |  |  |  |
| Тип изделия ГИИС             | Проба ГОСТ                                          | Металл       | Количество | Вес без вставок       | Наличие упаковки | Наличие вставок | Клеймить | Наличие деталей из других сплавов  | Разрешен хим. анализ | Выполнить опробование |  |  |  |  |
| Тип изделия                  | Проба                                               | ОКПД2        | Bec        | Вес металла в чистоте | Наличие ярлыков  |                 |          | Клеймение совмещенным инструментом | Разрешена маркировка |                       |  |  |  |  |
| Кольца                       | 585,00                                              | Золото       | 10         | 44,000                |                  |                 |          |                                    | ✓                    | ✓                     |  |  |  |  |
| Кольцо                       | 586Kp                                               | 32.12.13.110 | 44,000     | 25,743                |                  |                 |          |                                    |                      |                       |  |  |  |  |
|                              |                                                     |              |            |                       |                  |                 |          |                                    |                      |                       |  |  |  |  |
|                              |                                                     |              |            |                       |                  |                 |          |                                    |                      |                       |  |  |  |  |
|                              |                                                     |              |            |                       |                  |                 |          |                                    |                      |                       |  |  |  |  |
|                              |                                                     |              |            |                       |                  |                 |          |                                    |                      |                       |  |  |  |  |
|                              |                                                     |              | 10         | 44,000                |                  |                 |          |                                    |                      |                       |  |  |  |  |
|                              |                                                     |              | 44,000     | 25,743                |                  |                 |          |                                    |                      |                       |  |  |  |  |
| •                            |                                                     |              |            |                       |                  |                 |          |                                    |                      | •                     |  |  |  |  |

| ≡          | Ů | гиис дмдк > про                 | 5ИРНЫЕ РАБОТЫ  | > квитанции :   | > квитанці  | ИЯ 0221/24 | 4/000068         |                           |             |            |       |     |      | 440101001: 000 "НПП ЮВЕЛИРСОФТ" <u>4.5.1.4962</u> 🗹 <b>(</b>                                    |
|------------|---|---------------------------------|----------------|-----------------|-------------|------------|------------------|---------------------------|-------------|------------|-------|-----|------|-------------------------------------------------------------------------------------------------|
| Ħ          | ÷ | Квитанция 022<br>на опробование | 1/24/000068    |                 |             |            |                  |                           |             |            |       |     |      | 👼 🛛 ДЕЙСТВИЯ 👻                                                                                  |
| *          |   | Основная информа                | ция Проект     | лицевой сторонь | ы Отп       | равленные  | е уведомления    |                           |             |            |       |     |      |                                                                                                 |
| ∡          |   | Поиск                           | ٩              |                 |             |            |                  |                           | ≡, добавит  | ГЬ/УДАЛИТЬ | ПАРТИ | иЦ  | ₽ ≣∎ | Партия 6432400000121852                                                                         |
|            |   | ИНП/УИН                         | ИНП комплекта  | Наименование    | Кол-во, шт. | Масса, г.  | Заявленная проба | Состав сплава             | Тип изделия | ГК пройден | EAGC  | ФМ  |      | Условия работ Реквизиты партии                                                                  |
| Ê          |   | 643240000012185                 | 2              | Серьги          | 20          | 37.50      | 585              | Au-58.5% Ag-2.7% Cu-38.8% | серьги      |            |       |     | 60   | 🗌 Ярлыки                                                                                        |
| _          |   | 643240000012184                 | 0              | Кольцо          | 10          | 46.00      | 585              | Au-58.5%Ag-2.7%Cu-38.8%   | Кольца      |            |       |     | 60   | Индивидуальная упаковка                                                                         |
| ¢          |   |                                 |                |                 |             |            |                  |                           |             |            |       |     |      | <ul> <li>Вставки камней</li> <li>Детали из других сплавов</li> <li>Вставника сплавов</li> </ul> |
| 8          |   |                                 |                |                 |             |            |                  |                           |             |            |       |     |      | <ul> <li>Выполнить опровование</li> <li>Разрешён хим. анализ</li> </ul>                         |
| E <b>Y</b> |   |                                 |                |                 |             |            |                  |                           |             |            |       |     |      | <ul> <li>Маркировать</li> <li>Клеймить</li> </ul>                                               |
| B          |   |                                 |                |                 |             |            |                  |                           |             |            |       |     |      | <ul> <li>Клеймение совмещённым инструментом</li> <li>Экспертиза</li> </ul>                      |
|            |   |                                 |                |                 |             |            |                  |                           |             |            |       |     |      | Вид партии<br>Заготовки изделий                                                                 |
|            |   |                                 |                |                 |             |            |                  |                           |             |            |       |     |      | Тип изделий *<br>Серьги                                                                         |
|            |   | Количество: 30                  | Масса: 83.5 г. |                 |             |            |                  | Количество элементов      | 10 💌 1      | 1 - 2 из 2 | <     | < > | >    | Cocrae cnnaea<br>Au-58.5% Ag-2.7% Cu-38.8%                                                      |

### • В документе **Поступление полуфабрикатов**, если для заготовки был установлен флаг **Физ. марк.**

| ← →<br>Провести<br>Основное | Поступление полуфабрикатов КЮ00-00<br>и закрыть<br>Записать Провести Создать на<br>Товары (2) Дополнительно | 00021 от 0<br>основании + | 06.03.2024 15:06<br>🔒 Печать - | <b>5:18 *</b><br>Отчеты • |       |                   |                |          |           |            | <i>©</i><br>Еще | - ?   |
|-----------------------------|----------------------------------------------------------------------------------------------------|---------------------------|--------------------------------|---------------------------|-------|-------------------|----------------|----------|-----------|------------|-----------------|-------|
| Добавит                     | ъ 🕈 🗣 Подбор 🔹 Заполнить 🔹 Получить                                                                         | УИН                       |                                |                           |       |                   |                |          |           |            |                 | Еще + |
| N                           | Номенклатура ИНП                                                                                            | Физ. марк.                | Вставки                        | Кол-во                    | Проба | Цвет металла      | Партия         | Ед. изм. | Цена      | Ставка НДС | Bcero           | Клейм |
|                             | Вариант изготовления                                                                                        |                           |                                | Bec                       |       | Статус годности п | Размеры партии |          | Сумма     | Сумма НДС  |                 | Заказ |
| 1                           | 1-7881 Кольцо                                                                                               | <ul> <li>✓</li> </ul>     |                                | 10                        | 586Kp | Красный           | 39/586Кр Годен | шт.      | 2 000,00  | 20%        | 20 000,00       |       |
|                             | 1-7881-01 Кольцо 586                                                                                        |                           |                                | 46,000                    |       |                   | 10(15.0)       |          | 20 000,00 | 3 333,33   |                 |       |

Признак Физическая маркировка сохраняется при разделении и объединении партий в комплектациях и нарядах.

### 3. Развеска ювелирных изделий

По команде **Помощник распределения** произвести развеску с указанием веса (и размера, если он есть) для каждого изделия.

| 1 🖳 😑 Управление ювелирны           | ым пр  | оизводством, р  | едакция 5.2 - Клиент тестир     | вания (1С:Пр     | едприятие)  |              |                 |                  |            |                     | Q Поиск (     | trl+Shift+F     | 🗘 🕚 🏠 Админ                   | истратор 📮 |
|-------------------------------------|--------|-----------------|---------------------------------|------------------|-------------|--------------|-----------------|------------------|------------|---------------------|---------------|-----------------|-------------------------------|------------|
| 🔒 Начальная страница Вып            | уски г | готовой продукц | ции × Выпуск готовой прод       | укции (создані   | 1e)* ×      |              |                 |                  |            |                     |               |                 |                               |            |
| 🛕 Эта версия для разработчико       | в. Дл  | я приобретения  | коммерческой версии <u>нажм</u> | <u>те сюда</u> . |             |              |                 |                  |            |                     |               |                 |                               |            |
| 👑 Главное                           | +      | - → ☆ E         | Зыпуск готовой проду            | кции (созд       | цание) *    |              |                 |                  |            |                     |               |                 | c                             | ? : ×      |
| Нормативно-справочная<br>информация | П      | ровести и закр  | Записать Пр                     | овести           | Создать на  | основании +  | 🔒 Печать 🗸 🔟    | Отчеты -         |            |                     |               |                 | Eщ                            | e - ?      |
| 🕒 Заказы                            | 0      | сновное Тов     | ары                             |                  |             |              |                 |                  |            |                     |               |                 |                               |            |
| Планирование                        |        | Полуфабрикать   | ы                               |                  |             |              |                 |                  |            |                     |               |                 |                               |            |
| Производства                        |        | Добавить        | 👚 🦊 Подбор 🗸                    | Получить ИН      | П Пол       | учить УИН    | 1зменить статус |                  |            |                     |               |                 | E                             | Ξще ◄      |
| и Произволство                      |        | N               | Номенклатура                    | инп              |             | Физ. марк.   | Проба           | Размеры          | Количество | Кол-во распределено | ТО пройденная | Заказ           | Обеспечена родительскими парт | иями       |
|                                     |        |                 | Вариант изготовления            |                  |             |              | Цвет металла    | Партия           | Bec        | Вес распределено    | Факт. проба   | Примечание      |                               |            |
| • Готовая продукция                 |        | 5               | 1 1-7881 Кольцо                 |                  |             |              | 9275            | 2(15.0), 2(16.0) | 4          |                     | Галтовка      |                 |                               |            |
| предприятием                        |        | -               | 1-7881-02 Кольцо 92             |                  |             |              | Белый           | 60/927Б Годен    | 17,200     |                     | <b>5</b>      |                 |                               |            |
| 🙇 ГИИС ДМДК                         |        |                 | 2-3941-03 Серьги 92             |                  |             |              | 5276<br>Белый   | 220/927Б Годен   | 4 15,000   |                     | Галтовка      | Тарличная часть | Товары                        |            |
| Бизнес-процессы                     |        |                 |                                 |                  |             |              |                 |                  |            |                     |               |                 |                               |            |
| п задачи                            |        |                 |                                 |                  |             |              |                 |                  |            |                     |               |                 |                               |            |
| ✓ Органаизер                        |        |                 | Boero:                          |                  |             |              |                 |                  | 8          |                     |               |                 |                               |            |
| Администрирование                   |        |                 |                                 |                  |             |              |                 |                  | 32,200     |                     |               |                 |                               |            |
|                                     |        | <               |                                 |                  |             |              |                 |                  |            |                     |               |                 |                               | •          |
|                                     | F      | отовая проду    | кция                            |                  |             |              |                 |                  |            |                     |               |                 |                               |            |
|                                     | L      | 💐 Помощник р    | аспределения Присвоит           | ь УИН Об         | бъединить к | омплекты     |                 | 1                |            |                     |               |                 |                               |            |
|                                     | 1      | N H             | оменклатура                     | Коли             | чество С    | Спецификация |                 | Размер           |            | Серия номенклатуры  | 3a            | каз             | Примечание                    |            |
|                                     |        | B               | ариант изготовления             | Bec              |             |              |                 |                  |            |                     |               |                 |                               |            |
|                                     |        |                 |                                 |                  |             |              |                 |                  |            |                     |               |                 |                               |            |
|                                     |        |                 |                                 |                  |             |              |                 |                  |            |                     |               |                 |                               |            |
|                                     |        |                 |                                 |                  |             |              |                 |                  |            |                     |               |                 |                               |            |
|                                     |        |                 |                                 |                  |             |              |                 |                  |            |                     |               |                 |                               |            |
|                                     |        |                 |                                 |                  |             |              |                 |                  |            |                     |               |                 |                               |            |
|                                     |        |                 |                                 |                  |             |              |                 |                  |            |                     |               |                 |                               |            |
|                                     |        |                 |                                 |                  |             |              |                 |                  |            |                     |               |                 |                               |            |
|                                     |        |                 |                                 |                  |             |              |                 |                  |            |                     |               |                 |                               |            |
|                                     | Ком    | ментарий:       |                                 |                  |             | 2 <u>А</u> д | министратор     |                  |            | ង Новый             |               |                 |                               |            |

При проведении документа после развески для каждого изделия сформируется серия номенклатуры.

| 1@         | 😑 📃 Управление ювелирн              | ым пр                                   | роизводство              | и, редакция 5.2 - Клиент тестиро       | вания (1         | С:Предприятие  | 9)                 |                 |                |            |                     | Q Поиск Ctrl  | +Shift+F          | 4 O 🕁                    | Администратор 👳 |
|------------|-------------------------------------|-----------------------------------------|--------------------------|----------------------------------------|------------------|----------------|--------------------|-----------------|----------------|------------|---------------------|---------------|-------------------|--------------------------|-----------------|
| <b>↑</b>   | Начальная страница Вып              | уски                                    | готовой прод             | укции × Выпуск готовой проду           | ткции КЮ         | 00-000004 от 2 | 27.04.2024 10:22:3 | 36 ×            |                |            |                     |               |                   |                          |                 |
| <b>A</b> : | Эта версия для разработчико         | ов. Дл                                  | ія приобрете             | ния коммерческой версии <u>нажми</u>   | <u>те сюда</u> . |                |                    |                 |                |            |                     |               |                   |                          |                 |
| ₩          | Главное                             | 4                                       | - → ₹                    | Выпуск готовой проду                   | кции К           | Ю00-0000       | 04 от 27.04.2      | 2024 10:22:36   |                |            |                     |               |                   |                          | ∂ : ×           |
| 0          | Нормативно-справочная<br>информация | П                                       | <mark>ровести и</mark> з | акрыть Записать Пр                     | овести           | Создать н      | на основании 👻     | 🔒 Печать 🗸 🔟 (  | Отчеты 👻       |            |                     |               |                   |                          | Еще - ?         |
| C          | Заказы                              | 0                                       | Сновное                  | Говары                                 |                  |                |                    |                 |                |            |                     |               |                   |                          |                 |
|            | Планирование<br>производства        |                                         | Полуфабри                | аты                                    |                  |                |                    |                 |                |            |                     |               |                   |                          |                 |
| <u></u>    | Склад                               |                                         | Добавить                 | 🛧 🖖 Подбор -                           | Получит          | гь ИНП По      | олучить УИН        | Изменить статус |                |            |                     |               |                   |                          | Еще -           |
| 84         | Производство                        |                                         | N                        | Номенклатура                           | ИНП              |                | Физ. марк          | Проба           | Размеры        | Количество | Кол-во распределено | ТО пройденная | Заказ             | Обеспечена родительскими | и партиям.      |
| ŵ          | Готовая пролукция                   |                                         |                          | Вариант изготовления                   |                  |                |                    | Цвет металла    | Партия         | Bec        | Вес распределено    | Факт. проба   | Примечание        |                          |                 |
| 19         | Управление                          |                                         | 2                        | 2 2-3941 Серьги<br>2-3941-03 Серьги 92 |                  |                |                    | 927Б<br>Белый   | 220/927Б Годен | 4 15,000   | 4 15,000            | Галтовка      |                   |                          |                 |
| ø          | предприятием                        |                                         |                          |                                        |                  |                |                    |                 |                |            |                     |               |                   |                          |                 |
| ⊞          | Бизнес-процессы<br>и задачи         |                                         |                          |                                        |                  |                |                    |                 |                |            |                     |               |                   |                          |                 |
| ₹          | Органайзер                          |                                         |                          |                                        |                  |                |                    |                 |                |            |                     |               |                   |                          |                 |
| ¢          | Администрирование                   |                                         |                          | Bcero:                                 |                  |                |                    |                 |                | 32,200     | 8 32,200            | Таблична      | яя часть "Товары" |                          |                 |
|            |                                     |                                         | -                        |                                        | _                | _              |                    |                 |                |            |                     |               |                   |                          | •               |
|            |                                     |                                         | отовая про               | дукция                                 |                  |                |                    |                 |                |            |                     |               |                   |                          |                 |
|            |                                     |                                         | 🛐 Помощни                | к распределения Присвоит               | УИН              | Объединить     | комплекты          |                 |                |            |                     |               |                   |                          |                 |
|            |                                     |                                         | N                        | Номенклатура                           |                  | Количество     | Спецификация       |                 | Размер         |            | Серия номенклатуры  | Зака          | 3                 | Примечание               |                 |
|            |                                     |                                         |                          | Вариант изготовления                   |                  | Bec            |                    |                 |                |            | УИН                 |               |                   |                          |                 |
|            |                                     |                                         | 5                        | 2-3941 Серьги                          |                  | 2              | 2 Фиан Круг 1.5    | 0.0             |                |            | 300000000762        |               |                   |                          |                 |
|            |                                     |                                         |                          | 2-3941-03 Серьги 927 Белый             |                  | 7,500          |                    |                 |                |            |                     |               |                   |                          |                 |
|            |                                     |                                         | 6                        | 2-3941 Серьги                          |                  | 2              | 2 Фиан Круг 1.5    | 0.0             |                | L          | 300000000779        |               |                   |                          |                 |
|            |                                     |                                         |                          | 2-3941-03 Серьги 927 Белыи             |                  | 7,500          |                    |                 |                |            |                     |               |                   |                          |                 |
|            |                                     |                                         |                          |                                        |                  |                |                    |                 |                |            |                     |               |                   |                          |                 |
|            |                                     |                                         |                          |                                        |                  |                |                    |                 |                |            |                     |               |                   |                          |                 |
|            |                                     |                                         |                          |                                        |                  |                |                    |                 |                |            |                     |               |                   |                          |                 |
|            |                                     |                                         |                          |                                        |                  |                |                    |                 |                |            |                     |               |                   |                          |                 |
|            |                                     | Комментарий: 🙎 Администратор 💷 Проведен |                          |                                        |                  |                |                    |                 |                |            |                     |               |                   |                          |                 |

### 4. Получение УИН для комплектов

При наличии парных изделий необходимо выполнить команду **Получить УИН** для резервирования УИН на комплекты.

| 1@         | Управление ювелирны                 | ым пр | роизводство               | м, редак | кция 5.2 - Клиент тестир             | ования (1        | С:Предприятие)   |          |                           |                |                  |             |                     | QПоис       | Ctrl+Shift+F         |       | 4 9 A               | Администратор |
|------------|-------------------------------------|-------|---------------------------|----------|--------------------------------------|------------------|------------------|----------|---------------------------|----------------|------------------|-------------|---------------------|-------------|----------------------|-------|---------------------|---------------|
| ŧ.         | Начальная страница Вып              | уски  | готовой про,              | дукции   | × Выпуск готовой прод                | укции КЮ         | 000-000004 от 27 | .04.2024 | 10:22:36                  | ×              |                  |             |                     |             |                      |       |                     |               |
| <u>A</u> : | Эта версия для разработчико         | в. Дл | ля приобрете              | ения ком | мерческой версии нажм                | <u>те сюда</u> . |                  |          |                           |                |                  |             |                     |             |                      |       |                     |               |
| ₩          | Главное                             | 4     | - → ₹                     | 🗧 Выг    | пуск готовой проду                   | ∕кции ŀ          | (Ю00-00000       | 4 от 2   | 7.04.20                   | 24 10:22:36    |                  |             |                     |             |                      |       |                     | 0 i :         |
| 0          | Нормативно-справочная<br>информация | П     | <mark>Тровести и</mark> : | закрыть  | Записать Пр                          | овести           | Создать на       | основан  | нии - е                   | 🔒 Печать 🗸 📔 С | Отчеты 👻         |             |                     |             |                      |       |                     | Еще - ?       |
| c          | Заказы                              | 0     | Основное                  | Товары   |                                      |                  |                  |          |                           |                |                  |             |                     |             |                      |       |                     |               |
|            | Планирование<br>производства        |       | Полуфабри                 | каты     |                                      |                  |                  |          |                           |                |                  |             |                     |             |                      |       |                     |               |
|            | Склад                               |       | Добавить                  |          | 🕨 🕹 Подбор -                         | Получи           | ть ИНП Пол       | учить УИ | ини                       | зменить статус |                  |             |                     |             |                      |       |                     | Еще 🗸         |
| 84         | Производство                        |       | N                         |          | Номенклатура                         | инп              |                  | Фи       | з. марк.                  | Проба          | Размеры          | Количество  | Кол-во распределено | ТО пройденн | ая Заказ             | Обесг | ечена родительскими | партиями      |
| _          | <b>F</b>                            |       |                           |          | Вариант изготовления                 |                  |                  |          |                           | Цвет металла   | Партия           | Bec         | Вес распределено    | Факт. проба | Примечание           |       |                     |               |
|            | готовая продукция                   |       | 8                         | 1        | 1-7881 Кольцо                        | 643230           | 00007871685      |          |                           | 927Б           | 2(15.0), 2(16.0) | 4           | 4                   | Галтовка    |                      |       |                     |               |
| Ľ <b>9</b> | Управление<br>предприятием          |       |                           |          | 1-7881-02 Кольцо 92                  |                  |                  |          |                           | Белый          | 60/927Б Годен    | 17,200      | 17,200              |             |                      |       |                     |               |
| ٩          | гиис дмдк                           |       |                           | 2        | 2-3941 Серьги<br>2-3941-03 Серьги 92 | 643240           | 00000420183      |          |                           | 927Б<br>Белый  | 220/927Б Годен   | 4<br>15,000 | 4 15,000            | Галтовка    |                      |       |                     |               |
| 曲          | Бизнес-процессы                     |       |                           |          |                                      |                  |                  |          |                           |                |                  |             |                     |             |                      |       |                     |               |
| =          | Oprovožeop                          |       |                           |          |                                      |                  |                  |          |                           |                |                  |             |                     |             |                      |       |                     |               |
| ×          | Органаизер                          |       |                           |          | Boero:                               |                  |                  |          |                           |                |                  | 8           | 8                   | Ta6/        | ичная часть "Товары" |       |                     |               |
| ₽          | Администрирование                   |       |                           |          |                                      |                  |                  |          |                           |                |                  | 32,200      | 32,200              |             |                      |       |                     |               |
|            |                                     |       |                           | _        |                                      |                  |                  |          |                           |                |                  |             |                     |             | 1                    |       |                     | •             |
|            |                                     | Б     | отовая пре                | одукци   | я                                    |                  |                  |          |                           |                |                  |             |                     |             |                      |       |                     |               |
|            |                                     | [     | 💐 Помощні                 | ик распр | ределения Присвоит                   | ь УИН            | Объединить і     | омплект  | ы                         |                |                  |             |                     |             |                      |       |                     |               |
|            |                                     |       | N                         | Номен    | нклатура                             |                  | Количество       | Специфи  | кация                     |                | Размер           |             | Серия номенклатуры  | :           | Заказ                |       | Примечание          |               |
|            |                                     |       |                           | Вариа    | ант изготовления                     |                  | Bec              |          |                           |                |                  |             | УИН                 |             |                      |       |                     |               |
|            |                                     |       | 1                         | 1-788    | 1 Кольцо                             |                  | 1                |          |                           |                | 15.0             |             | 300000000724        |             |                      |       |                     |               |
|            |                                     |       |                           | 1-788    | 1-02 Кольцо 927 Белый                |                  | 4,200            |          |                           |                |                  |             |                     |             |                      |       |                     |               |
|            |                                     |       | 2                         | 1-788    | 1 Кольцо                             |                  | 1                |          |                           |                | 15.0             |             | 300000000731        |             |                      |       |                     |               |
|            |                                     |       |                           | 1-788    | 1-02 Кольцо 927 Белый                |                  | 4,200            |          |                           |                |                  |             |                     |             |                      |       |                     |               |
|            |                                     |       | 3                         | 1-788    | 1 Кольцо                             |                  | 1                |          |                           |                | 16.0             |             | 300000000748        |             |                      |       |                     |               |
|            |                                     | -     |                           | 1-788    | 1-02 Кольцо 927 Белый                |                  | 4,400            |          |                           |                | 40.0             |             | 200000000755        |             |                      |       |                     |               |
|            |                                     |       | 4                         | 1-788    | 1 кольцо<br>1 03 Карина 037 Барий    |                  | 1 4 400          |          |                           |                | 16.0             |             | 3000000000755       |             |                      |       |                     |               |
|            |                                     |       |                           | 1-700    | тог кольцо эст релый                 |                  | 4,400            |          |                           |                |                  |             |                     |             |                      |       |                     |               |
|            |                                     | L     |                           |          |                                      |                  |                  |          |                           |                |                  |             |                     |             |                      |       |                     |               |
|            |                                     | Кол   | мментарий:                |          |                                      |                  |                  |          | <mark>2</mark> <u>А</u> д | министратор    |                  |             | 💷 Проведен          |             |                      |       |                     |               |

### 5. Считывание DM кодов с изделий

Для выполнения считывания кодов необходимо **запустить программное обеспечение** от считывателя микрокодов и повторно **открыть помощник распределения**.

На панели состояния считывателя будет отображается его текущий статус и доступные команды для управления считыванием.

Возможны следующие варианты статуса считывателя:

#### Считыватель не найден

Необходимо запустить программное обеспечение считывателя и нажать кнопку **Повторить поиск**. Кнопкой **Ввести вручную** можно заполнить УИН без выполнения считывания.

Считыватель не найден. Повторить поиск Ввести вручную Настройки

#### Считыватель подключен

Необходимо нажать кнопку Запустить для начала процесса считывания.

Считыватель подключен. Запустить Настройки

#### • Выполняется считывание

Основной режим работы для считывания DM кодов. Кнопкой **Остановить** можно прервать процесс считывания.

Выполняется считывание. <u>Остановить</u> <u>Настройки</u>

#### Считыватель в режиме эмуляции клавиатуры

Данный статус отображается, если считыватель подключен в режиме Клавиатура.

В данном режиме необходимо запустить процесс считывания через программное обеспечение считывателя и переключится в окно помощника распределения.

Кнопкой Ввести вручную можно заполнить УИН без выполнения считывания.

🕵 Считыватель в режиме эмуляции клавиатуры Ввести вручную Настройки

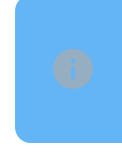

По кнопке Настройки на панели состояния считывателя можно открыть настройки подключения считывателя для текущего рабочего места.

В процессе считывания помощник распределения будет автоматически переключаться на следующее изделие, когда УИН для текущего изделия будет успешно добавлен.

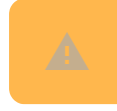

Для парных изделий необходимо считать УИН с каждого изделия.

Если для какого-то изделия **не удается выполнить считывание** (например когда сполировали DM код), такое изделие необходимо отметить флагом **Оставить в ПФ**.

Данное изделие останется в статусе заготовки на складе и не попадет в готовую продукцию.

Для парных изделий, если не считывается УИН хотя бы с одного изделия - вся пара остается в полуфабрикате. Такие изделия можно будет отправить на повторное нанесение через документ Квитанция ФПП.

| Ν | Оставить в ПФ | Вариант изготовления | Bec   | Кол-во | Кол-во (ГП) | Серия номенклатуры | Спецификация | Заказ |
|---|---------------|----------------------|-------|--------|-------------|--------------------|--------------|-------|
| 1 |               | 🚺 С-26839-02 Серьги  | 1,200 | 2      | 1           | 300000005156       |              |       |
|   |               |                      |       |        |             |                    |              |       |
|   |               |                      |       |        |             |                    |              |       |
|   |               |                      |       |        |             |                    |              |       |
|   |               |                      |       |        |             |                    |              |       |
|   |               |                      |       |        |             |                    |              |       |
|   |               |                      |       |        |             |                    |              |       |
|   |               |                      |       |        |             |                    |              | •     |

После завершения считывания необходимо закрыть помощник распределения и провести документ.

### 6. Присвоение УИН

Для отражения изготовления ювелирных изделий в ГИИС ДМДК необходимо выполнить команду **Присвоить УИН** и дождаться появления **статуса Успех**.

НПП ЮвелирСофт все права защищены | Powered by Wiki.js

| 1 🖳 📃 Управление              | ювелирн   | ым пр   | оизводством | и, редакция 5. | 2 - Клиент тестир       | ования (1            | 1С:Предприяти        | e)            |         |                |                  |            |                     | Q Поиск Ctrl  | +Shift+F         |       | 👃 🕚 🏠 Администратор          |
|-------------------------------|-----------|---------|-------------|----------------|-------------------------|----------------------|----------------------|---------------|---------|----------------|------------------|------------|---------------------|---------------|------------------|-------|------------------------------|
| 🔒 Начальная страниц           | а Вып     | уски г  | отовой прод | цукции × Вы    | пуск готовой про,       | цукции КК            | 000-000004 от        | 27.04.2024 10 | ):22:36 | ×              |                  |            |                     |               |                  |       |                              |
| 🛕 Эта версия для раз          | работчико | ов. Для | я приобрете | ния коммерче   | ской версии <u>нажм</u> | ите сюда             |                      |               |         |                |                  |            |                     |               |                  |       |                              |
| 👑 Главное                     |           | +       | • → ☆       | Выпуск         | готовой прод            | укции I              | кюоо-ооос            | 04 от 27.0    | 04.20   | 24 10:22:36    |                  |            |                     |               |                  |       | ê i 1                        |
| Нормативно-спра<br>информация | вочная    | П       | ровести и з | акрыть         | Записать П              | ровести              | Создать              | на основании  | 1 - 6   | 🔓 Печать 👻 🔟 ( | Этчеты 🗸         |            |                     |               |                  |       | Еще - ?                      |
| 🕒 Заказы                      |           | 0       | сновное     | Говары         |                         |                      |                      |               |         |                |                  |            |                     |               |                  |       |                              |
| Планирование<br>производства  |           |         | Полуфабрик  | аты            |                         |                      |                      |               |         |                |                  |            |                     |               |                  |       |                              |
| 🔣 Склад                       |           |         | Добавить    | <b>↑ ↓</b>     | Подбор 🗸                | Получи               | Толучить ИНП Получит |               | N       | зменить статус | _                |            |                     |               |                  |       | Еще 🗸                        |
| 🎽 Производство                |           |         | N           | Номе           | нклатура                | ИНП                  |                      | Физ. 1        | марк.   | Проба          | Размеры          | Количество | Кол-во распределено | ТО пройденная | Заказ            | Обесп | ечена родительскими партиями |
| 🔒 Готовая продукци            | я         |         |             | Вариа          | ант изготовления        |                      |                      |               |         | Цвет металла   | Партия           | Bec        | Вес распределено    | Факт. проба   | Примечание       |       |                              |
|                               |           |         | 2           | 1 1-788        | 1 Кольцо                | 643230               | 00007871685          | $\checkmark$  |         | 9276           | 2(15.0), 2(16.0) | 4          | 4                   | Галтовка      |                  |       |                              |
| предприятием                  |           |         |             | 1-788          | 1-02 Кольцо 92          | 64224                | 0000420492           |               |         | Белый<br>0075  | 60/927БТоден     | 17,200     | 17,200              | Fagranus      |                  |       |                              |
| 👲 ГИИС ДМДК                   |           |         | 2           | 2-394          | 1-03 Серьги 92          | 64324                | 00000420183          |               |         | Белый          | 220/927Б Годен   | 4 15,000   | 4 15,000            | Talliobka     |                  |       |                              |
| Бизнес-процессы               |           |         |             |                |                         |                      |                      |               |         |                |                  |            |                     |               |                  |       |                              |
|                               |           |         |             |                |                         |                      |                      |               |         |                |                  |            |                     |               |                  |       |                              |
|                               |           |         |             | Bcero:         |                         |                      |                      |               |         |                |                  | 8          | 8                   | Таблична      | я часть "Товары" |       |                              |
| ОР Администрирован            | ие        |         |             |                |                         |                      |                      |               |         |                |                  | 32,200     | 32,200              |               |                  |       |                              |
|                               |           |         | -           |                |                         |                      |                      |               |         |                |                  |            |                     |               |                  |       | •                            |
|                               |           | Гс      | отовая про  | дукция         |                         |                      | ••••••               |               |         |                |                  |            |                     |               |                  |       |                              |
|                               |           | 2       | 💐 Помощни   | к распределе   | ния Присвои             | гь УИН               | Объединит            | ь комплекты   |         |                |                  |            |                     |               |                  |       |                              |
|                               |           | ľ       | N           | Номенклату     | pa                      |                      | Количество           | Специфика     | ция     |                | Размер           |            | Серия номенклатуры  | Заказ         | 3                |       | Примечание                   |
|                               |           |         |             | Вариант изг    | отовления               |                      | Bec                  |               |         |                |                  |            | ∕ин                 |               |                  |       |                              |
|                               |           |         | 1           | 2-3941 Серь    | ги                      |                      | 2                    | 2 Фиан Круг   | 1.5 0.0 | )              |                  |            | 300000000762        |               |                  |       |                              |
|                               |           |         |             | 2-3941-03 C    | ерьги 927 Белый         |                      | 7,500                |               |         |                |                  |            |                     |               |                  |       |                              |
|                               |           |         | 2           | 2-3941 Серь    | ги                      |                      | 2                    | 2 Фиан Круг   | 1.5 0.0 | )              |                  |            | 300000000779        |               |                  |       |                              |
|                               |           |         |             | 2-3941-03 C    | ерьги 927 Белый         |                      | 7,500                |               |         |                |                  |            |                     |               |                  |       |                              |
|                               |           |         |             |                |                         |                      |                      |               |         |                |                  |            |                     |               |                  |       |                              |
|                               |           |         |             |                |                         |                      |                      |               |         |                |                  |            |                     |               |                  |       |                              |
|                               |           |         |             |                |                         |                      |                      |               |         |                |                  |            |                     |               |                  |       |                              |
|                               |           |         |             |                |                         |                      |                      |               |         |                |                  |            |                     |               |                  |       |                              |
|                               |           |         |             |                |                         |                      |                      |               |         |                |                  |            |                     |               |                  |       |                              |
|                               |           | Ком     | ментарий:   |                |                         | <u>Администратор</u> |                      |               |         |                |                  |            | 📑 Проведен          |               |                  |       |                              |

# 7. Объединение комплектов

При наличии в документе парных изделий необходимо так же выполнить команду **Объединить комплекты** для отражения в ГИИС ДМДК информации о комплектах.

| A maxee repaired       B maxee repaired       B maxee repaired <t< th=""><th>1<b>@</b></th><th>😑 Управление ювелирн</th><th colspan="12">рным производством, редакция 5.2 - Клиент тестирования (1С:Предприятие) 🗘 😗 🏠 Ари</th><th>инистратор 🚆</th></t<>                                                                                                    | 1 <b>@</b> | 😑 Управление ювелирн                | рным производством, редакция 5.2 - Клиент тестирования (1С:Предприятие) 🗘 😗 🏠 Ари |                          |           |                                    |                |                                       |                    |                 |                  |            |                                         |             | инистратор 🚆      |                              |        |
|----------------------------------------------------------------------------------------------------|------------|-------------------------------------|-----------------------------------------------------------------------------------|--------------------------|-----------|------------------------------------|----------------|---------------------------------------|--------------------|-----------------|------------------|------------|-----------------------------------------|-------------|-------------------|------------------------------|--------|
| A status       Image: Status       Image: Status                                                                                                    | ŧ.         | Начальная страница Выл              | пуски                                                                             | готовой прод             | цукции ×  | Выпуск готовой проду               | укции КН       | О00-000004 от                         | 27.04.2024 10:22:3 | 36 ×            |                  |            |                                         |             |                   |                              |        |
| Y       Imma       Imma       <                                                                                                    | <b>A</b> : | Эта версия для разработчикс         | ов. Дл                                                                            | ія приобрете             | ния комм  | ерческой версии <u>нажми</u>       | <u>те сюда</u> | ļ.                                    |                    |                 |                  |            |                                         |             |                   |                              |        |
| Image: sequence sequence                                        | ₩          | Главное                             | •                                                                                 | - → ≾                    | 7 Выпу    | /ск готовой проду                  | кции           | кюоо-ооо                              | 004 от 27.04.2     | 2024 10:22:36   |                  |            |                                         |             |                   |                              | ∂ : ×  |
| <ul> <li>Stark</li> <li>Stark</li> <li></li></ul>                                                                                                    | 0          | Нормативно-справочная<br>информация |                                                                                   | <mark>ровести и</mark> з | акрыть    | Записать Пр                        | овести         | Создать                               | на основании 👻     | 🔒 Печать 👻 🗎    | Отчеты -         |            |                                         |             |                   | E                            | ще - ? |
| <ul> <li>Americana Americana Ame</li></ul> | e          | Заказы                              | C                                                                                 | Сновное                  | Товары    |                                    |                |                                       |                    |                 |                  |            |                                         |             |                   |                              |        |
| Image: Cond       Image: Cond (Cond)       Image: Cond (Cond)       Image: Cond (Cond)       Image: Cond (Cond)       Image: Cond (Cond)       Image: Cond (Cond)       Image: Cond (Cond)       Image: Cond (Cond)       Image: Cond (Cond)       Image: Cond (Cond)       Image: Cond (Cond)       Image: Cond (Cond)       Image: Cond (Cond)       Image: Cond)       Image: Cond (Cond)       Image: Cond)       Image: Cond (Cond)       Image: Cond)       Image: Cond (Cond)       Image: Cond)       Image: Cond) <th></th> <th>Планирование<br/>производства</th> <th></th> <th>Полуфабрин</th> <th>каты</th> <th></th> <th></th> <th></th> <th></th> <th></th> <th></th> <th></th> <th></th> <th></th> <th></th> <th></th> <th></th>                                                                                                    |            | Планирование<br>производства        |                                                                                   | Полуфабрин               | каты      |                                    |                |                                       |                    |                 |                  |            |                                         |             |                   |                              |        |
| Inclusion       Non-second pace pace pace pace pace pace pace pace                                                                                                    |            | Склад                               |                                                                                   | Добавить                 | 1         | 🔸 Подбор 🗸                         | Получи         | пть ИНП                               | Іолучить УИН       | Изменить статус |                  |            |                                         |             |                   |                              | Еще -  |
| Interest programme         Interest programme         Interest programe         Interest programme         Interest                                                                                                    | 54         | Производство                        |                                                                                   | N                        | H         | Іоменклатура                       | инп            |                                       | Физ. марк          | Проба           | Размеры          | Количество | Кол-во распределено ТО пройденная Заказ |             |                   | Обеспечена родительскими пар | ртиями |
| Image: Normal Normal Normal Networks       1 1.768 Normal Normal Networks       9276       21(5.0), 21(6.0)       4       4       Fammera         Image: Normal Normal Networks       1.768 Normal Networks       632200000271685       Image: Normal Networks       17.200       17.200         Image: Normal Networks       1.768 Normal Networks       632200000271685       Image: Normal Networks       17.200       17.200         Image: Normal Networks       632200000420183       Image: Normal Networks       17.200       17.200       17.200         Image: Normal Networks       632200000420183       Image: Normal Networks       15.000       15.000       Image: Normal Networks         Image: Normal Networks       Image: Normal Networks       Image: Normal Networks       Image: Normal Networks       Image: Normal Networks       Image: Normal Networks         Image: Normal Networks       Image: Normal Networks       Image: Normal Networks       Image: Normal Networks       Image: Normal Networks       Image: Normal Networks         Image: Normal Networks       Image: Normal Networks       Image: Normal Networks       Image: Normal Networks       Image: Normal Networks       Image: Normal Networks         Image: Normal Networks       Image: Normal Networks       Image: Normal Networks       Image: Normal Networks       Image: Normal Networks       Image: Normal Networks <th></th> <th>Foregoed appendiated</th> <th></th> <th></th> <th>E</th> <th>Зариант изготовления</th> <th></th> <th></th> <th></th> <th>Цвет металла</th> <th>Партия</th> <th>Bec</th> <th>Вес распределено</th> <th>Факт. проба</th> <th>Примечание</th> <th></th> <th></th>                                                                                                    |            | Foregoed appendiated                |                                                                                   |                          | E         | Зариант изготовления               |                |                                       |                    | Цвет металла    | Партия           | Bec        | Вес распределено                        | Факт. проба | Примечание        |                              |        |
| 1/2       7/200       17/200       17/200       17/200         0       Г/201 (2)40(2)       0       2/25       4       4       4       1         0       2/2341 (2)6/2010       632200004/20103       0       2/25       4       4       4       4       1         0       2/2341 (2)6/2010       2/2341 (2)6/2010       0       2/2341 (2)6/2010       0       15.00       15.00       15.00       15.00       15.00       15.00       15.00       15.00       15.00       15.00       15.00       15.00       15.00       15.00       15.00       15.00       15.00       15.00       15.00       15.00       15.00       15.00       15.00       15.00       15.00       15.00       15.00       15.00       15.00       15.00       15.00       15.00       15.00       15.00       15.00       15.00       15.00       15.00       15.00       15.00       15.00       15.00       15.00       15.00       15.00       15.00       15.00       15.00       15.00       15.00       15.00       15.00       15.00       15.00       15.00       15.00       15.00       15.00       15.00       15.00       15.00       15.00       15.00       15.00       15.00 </th <th></th> <th>готовая продукция</th> <th></th> <th>8</th> <th>1 1</th> <th>-7881 Кольцо</th> <th>64323</th> <th>00007871685</th> <th><math>\checkmark</math></th> <th>927Б</th> <th>2(15.0), 2(16.0)</th> <th>4</th> <th>4</th> <th>Галтовка</th> <th></th> <th></th> <th></th>                                                                                                    |            | готовая продукция                   |                                                                                   | 8                        | 1 1       | -7881 Кольцо                       | 64323          | 00007871685                           | $\checkmark$       | 927Б            | 2(15.0), 2(16.0) | 4          | 4                                       | Галтовка    |                   |                              |        |
| CMUC ZMUK       2 2-3941 copert is 22-294 copert is 22.00 2725 Figer is 15.00 is 0.00         Copression       2 3941 -03 Cepart 92         Benuk       2 209275 Figer is 15.00 is 0.00         Copression       is assert option of the second of the second of the                                                                                                    | 12         | Управление<br>предприятием          |                                                                                   | -                        | 1         | -7881-02 Кольцо 92                 |                |                                       |                    | Белый           | 60/927Б Годен    | 17,200     | 17,200                                  |             |                   |                              |        |
| Bisage-ropageColl       Sized-ropageColl       Image - ropageColl       Image - ropage - ropageColl       Image - ropage - ropage                                                                                                    | ڻ          | гиис дмдк                           |                                                                                   | 8                        | 2 2       | -3941 Серьги<br>-3941-03 Серьги 92 | 64324          | 00000420183                           |                    | 9276<br>Белый   | 220/927Б Годен   | 4 15,000   | 4 15,000                                | Галтовка    |                   |                              |        |
| C Opravalorge       Market/paperalate       Market/paperalate       Market                                                                                                    | B          | Бизнес-процессы<br>и задачи         |                                                                                   |                          |           |                                    |                |                                       |                    |                 |                  |            |                                         |             |                   |                              |        |
| Adventurce         Bears:         Image: Control of the control of the control of the                                                | ₹          | Органайзер                          |                                                                                   |                          |           |                                    |                |                                       |                    |                 |                  |            |                                         |             |                   |                              |        |
| Image: Constant of polyset in the second of polyset in the second of pol                               | *          | Алминистрирование                   |                                                                                   |                          | В         | lcero:                             |                |                                       |                    |                 |                  | 8          | 8                                       | Табличн     | ая часть "Товары" |                              |        |
| Посеая продукция         Присвоить УИН         Объединить комплекты                М             Номенклатура             Вариант изготовления             Вес          Серия номенклатуры             Заказ             Прикенине          Заказ          Примечние                 1             2.3941 Серьки             2             2.3941 Серьки             2             2                                                                                                    | ~          |                                     |                                                                                   |                          |           |                                    |                |                                       |                    |                 |                  | 32,200     | 32,200                                  |             |                   |                              |        |
| Поновциих распределения       Присвоить УИН       Объединить комплекты         N       Номенклатура       Количество       Сецификация       Размер       Серия номенклатуры       Заказ       Примечание         1       2-3941-03 Серыки 927 Белый       7.50       Серия номенклатуры       Заказ       Примечание         2       2-3941-03 Серыки 927 Белый       7.50       Серия номенклатуры       Заказ       Примечание         2       2-3941-03 Серыки 927 Белый       7.50       Серия номенклатуры       Заказ       Примечание         2       2-3941-03 Серыки 927 Белый       7.50       Серия номенклатуры       Заказ       Примечание         2       2-3941-03 Серыки 927 Белый       7.50       Серия номенклатуры       Заказ       Примечание         2       2-3941-03 Серыки 927 Белый       7.50       Серия номенклатуры       Заказ       Примечание         2       2-3941-03 Серыки 927 Белый       7.50       Серия номенклатуры       30000000079       Серики       Серики номенклатуры       3000000099491         2                                                                                                    |            |                                     |                                                                                   | -                        |           |                                    |                |                                       |                    |                 |                  |            |                                         |             |                   |                              | •      |
| Поисваник распределения         Присванть УИН         Объединить комплекты           N         Номенклатура         Количество         Сецификация         Размер         Серия номенклатуры         Заказ         Примечание           8аринят изготовления         Вес         2         Фиенк Крут 15.0.0         300000000762         30000000762         30000000079           2         2-3941 Сорьги         2         2 Фиан Крут 15.0.0         30000000079         30000000079           2.3941-03 Серьги 927 Бельй         7,50         7,50         643240000399493         643240000399491                                                                                                    |            |                                     |                                                                                   | отовая про               | одукция   |                                    |                | · · · · · · · · · · · · · · · · · · · |                    |                 |                  |            |                                         |             |                   |                              |        |
| N         Номенклатура         Количество         Количество         Седификация         Серии номенклатуры         Заказ         Примечание           Вариянт изготовления         Вес         УИН         УИН         Обо00000762         Обо00000762         Обо00000762         Обо00000779         Обо00000779         Обо00000779         Обо00000779         Обо0000079         Обо0000079         Обо0000079         Обо0000079         Обо0000079         Обо00000079         Обо00000079         Обо000000000000000000000000000000000000                                                                                                    |            |                                     |                                                                                   | 💐 Помощни                | к распре, | деления Присвоит                   | ь УИН          | Объединит                             | ъ комплекты        |                 |                  |            |                                         |             |                   |                              |        |
| Веринит изотовления         Вес         УИН         Обрание         Обрание                                                                                                    |            |                                     |                                                                                   | N                        | Номенк    | латура                             |                | Количество                            | Спецификация       |                 | Размер           |            | Серия номенклатуры                      | Зака        | 13                | Примечание                   |        |
| 2.3941 Coperw         2         2         2         2         3         300000000762         6         6         6         3         6         6         3         6         6         3         0         6         3         0         6         3         0         6         3         0         6         3         0         6         3         0         0         0         0         0         0         0         0         0         0         0         0         0         0         0         0         0         0         0         0         0         0         0         0         0         0         0         0         0         0         0         0         0         0         0         0         0         0         0         0         0         0         0         0         0         0         0         0         0         0         0         0         0         0         0         0         0         0         0         0         0         0         0         0         0         0         0         0         0         0         0         0         0         0 <th></th> <th></th> <th></th> <th></th> <th>Вариан</th> <th>т изготовления</th> <th></th> <th>Bec</th> <th></th> <th></th> <th></th> <th></th> <th>УИН</th> <th></th> <th></th> <th></th> <th></th>                                                                                                    |            |                                     |                                                                                   |                          | Вариан    | т изготовления                     |                | Bec                                   |                    |                 |                  |            | УИН                                     |             |                   |                              |        |
| 2-3941-03 Серьги 927 Белый         7,500         6432400000399489           2         2-3941 Серьги         2         2 Фиан Круг 1.5 0.0         300000000779           2-3941-03 Серьги 927 Белый         7,500         6432400000399491                                                                                                    |            |                                     |                                                                                   | 1                        | 2-3941    | Серьги                             |                | 2                                     | 2 Фиан Круг 1.5    | 0.0             |                  |            | 300000000762                            |             |                   |                              |        |
| 2-3941-03 Ceptink 927 Eensik 7,500 6432400000399491                                                                                                    |            |                                     |                                                                                   | 2                        | 2-3941-   | 03 Серьги 927 Белый<br>Сорыги      |                | 7,500                                 | 2 Ougu Kour 1 5 I  | 0.0             |                  |            | 6432400000399489<br>300000000779        |             |                   |                              |        |
|                                                                                                    |            |                                     |                                                                                   | 2                        | 2-3941    | Серыи<br>03 Серьги 927 Белый       |                | 2 7 500                               | 2 Фиан круг 1.51   | 0.0             |                  |            | 6432400000399491                        |             |                   |                              |        |
|                                                                                                    |            |                                     |                                                                                   |                          | 2 3341    | oo oopan ozr benan                 |                | 1,500                                 |                    |                 |                  |            | 04524000000000000                       |             |                   |                              |        |
|                                                                                                    |            |                                     |                                                                                   |                          |           |                                    |                |                                       |                    |                 |                  |            |                                         |             |                   |                              |        |
|                                                                                                    |            |                                     |                                                                                   |                          |           |                                    |                |                                       |                    |                 |                  |            |                                         |             |                   |                              |        |
|                                                                                                    |            |                                     |                                                                                   |                          |           |                                    |                |                                       |                    |                 |                  |            |                                         |             |                   |                              |        |
|                                                                                                    |            |                                     |                                                                                   |                          |           |                                    |                |                                       |                    |                 |                  |            |                                         |             |                   |                              |        |
| Комментарий:                                                                                                    |            |                                     | Кол                                                                               | иментарий:               |           |                                    |                |                                       | <b>2</b> <u>A</u>  | Администратор   |                  |            | 💷 Проведен                              |             |                   |                              |        |